### Approving an Hourly Timesheet Claim: Approver 2

Approval of a timesheet claim is required at 2 levels:

- Approver 1: Departmental Administrator.
- Approver 2: Head of Department.

The correct Approvers are presented in a drop down relevant to the Department in which the claim is being made.

| Approver 1                | Test2 Pay         | • | Approver 2 | Testcase1 Pay | • |
|---------------------------|-------------------|---|------------|---------------|---|
|                           |                   |   |            |               |   |
| Approver 2:               |                   |   |            |               |   |
| Login to Core Portal      |                   |   |            |               |   |
| https://my.corehr.com/pls | /coreportal_nuimp |   |            |               |   |
|                           |                   |   |            |               |   |

Select Manager Dashboard and Hourly Timesheets (New). Click on Open:

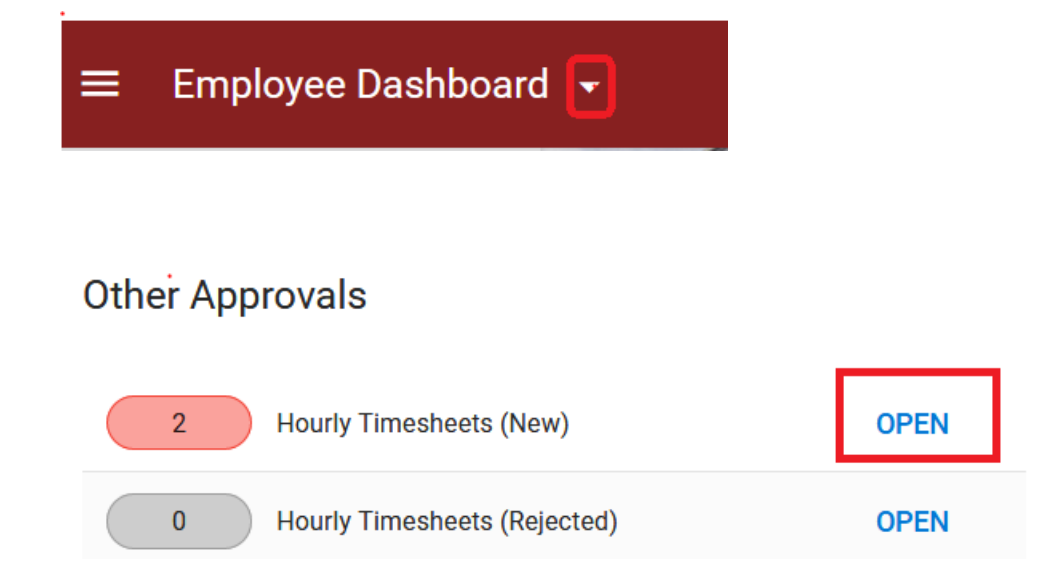

Timesheets submitted to you as Approver 2 will appear in the queue, choose the looking glass icon to view and take action:

#### Hourly Timesheets for Approval Approvers in Blue have nominated you to approve Timesheets for them. \infty 🖅 📔 🧟 Advanced search 🧟 Switch to View All History 🕴 🔲 Select All 🥝 Approve quickly search for something. Lecturer Head of Department Date No of Items Total Value Status Action Select Identifier Employee Department Total Hours Submitted Testcase1 Pay Computer Science Approved Level One 17 Aug 2020 @ 16:53 Q 22138 Testcase Pay Test2 Pay 02:00 14 0.00

The following <u>can</u> be amended, if required, by Approver 2 in order approve the timesheet:

- Project Code: from a drop down (easily searchable by Code number or description).
- Cost Centre: from a drop down (easily searchable by Code number or description)

| Hourly Based Clair | m           |           |              |         |         |         |                                   | <b>^</b>      |   |
|--------------------|-------------|-----------|--------------|---------|---------|---------|-----------------------------------|---------------|---|
| Hourly Rate        | Module Code | Date      | Time<br>From | Time To | Hours   | I       | Rate of Pay                       | Total         |   |
| Demo Inter €19.03  | CS001       | 05/08/20  | 15:00        | 17:00   | 02:00   | 19.03 D | emo Inter - 19.03 💌               | 38.06         | * |
|                    |             |           |              |         |         |         |                                   |               |   |
|                    |             |           |              |         |         |         |                                   |               |   |
|                    |             |           |              |         |         |         |                                   |               | Ŧ |
|                    |             |           |              | Tota    | l Hours | 2:00    | Total Cost<br>Holiday Entitlement | 38.06<br>3.04 |   |
|                    |             |           |              |         |         |         | Total Net Costs                   | 41.10         |   |
| Project Code:      | Occasional  | Acad 📝    |              |         |         |         |                                   |               |   |
| Cost Centre:       | Computer    | Science 📝 |              |         |         |         |                                   |               |   |
|                    |             |           |              |         |         |         |                                   |               |   |

| Project Code: | Occasional Acad 📝 |
|---------------|-------------------|
| Cost Centre:  | Please select 📝   |

| Unit of Work           | Module Code              | Date     | No. of<br>Items | Rate           | of Pay                        | Total              |
|------------------------|--------------------------|----------|-----------------|----------------|-------------------------------|--------------------|
| Iodular Rates Standard | AN111                    | 06/11/20 | 1               | €3,600 18 24hr | s €300 - 300.00 💌             | 300.00             |
| Iodular Rates Standard | AN111                    | 13/11/20 | 1               | €3,600 18 24hr | s€300 - 300.00 💌              | 300.00             |
| Iodular Rates Standard | AN111                    | 20/11/20 | 1               | €3,600 18 24hr | s €300 - 300.00 💌             | 300.00             |
| Iodular Rates Standard | AN111                    | 27/11/20 | 1               | €3,600 18 24hr | s€300 - 300.00 💌              | 300.00             |
|                        |                          |          |                 |                |                               |                    |
|                        |                          | No.      | of Items        | 4              | Total Cost<br>Total Net Costs | 1200.00<br>1200.00 |
| ost Centre:            | Recurrent Anthropology 📝 | No.      | of Items        | 4              | Total Cost<br>Total Net Costs | 120<br>120         |

Please note that the "select all" option can be used to approve all timesheets submitted at the same time. Place a tick in the select all box and click on approve.

| Hourly <sup>-</sup> | Timeshee       | ts for Ap | proval                |                      |             |             |                       | 1                      | -      |               |
|---------------------|----------------|-----------|-----------------------|----------------------|-------------|-------------|-----------------------|------------------------|--------|---------------|
| Approver            | s in Blue have | nominated | you to approve        | e Timesheets         | for them.   |             |                       | C                      | elect  |               |
|                     |                |           | 1 qu                  | ickly search for son | nething     |             | 🤝 😭 🛛 🔔 Adv           | anced search           | Select | All O Approve |
| Identifier          | Employee       | Lecturer  | Head of<br>Department | Department           | Total Hours | Total Value | Status                | Date Submitted         | Action | Select        |
| 295                 | M User         | J User    | H User                | History              | 01:00       | 0.00        | Approved Level<br>One | 24 Jul 2017 @<br>16:58 | 9      | 23            |

| Approver 1 | J User                                       | Approver 2              | H User     |   |
|------------|----------------------------------------------|-------------------------|------------|---|
|            |                                              | Close Window            |            |   |
| If         | f you are rejecting this timesheet, please s | elect who to reject to: | Approver 1 | ~ |
| A          | lso, please provide a reason for rejecting t | his timesheet:          |            |   |
|            |                                              |                         |            |   |
|            |                                              |                         |            |   |
| L          | Save For Later                               | Approve                 | Reject     |   |
|            | Jave tor Eater                               | Appiove                 | neject     |   |

### **Hourly Timesheet Approval**

Your approval has been successfully processed.

Once Approver 2 approves, timesheets will be available to the Payroll Office for processing.

If the claim is incorrect Approver 2 can reject back to the Approver 1 <u>OR</u> the original Claimant for correction or deletion. A rejection reason must be supplied.

#### **Approver Delegation Facility:**

This facility allows you to delegate approval of timesheets to a colleague in your Department, to view and approve timesheets that have been sent to you for approval, in your absence. This option is available on the manager dashboard

Delegation

Search Approvers

Approver

Type

Date

## Add Approver Delegation

Manager Dashboard > Add Approver Delegation

| Туре*        | • | From Date* | Ē       |
|--------------|---|------------|---------|
|              |   |            |         |
| Delegate To* | • | To Date    | <b></b> |
|              |   |            |         |

Reason

I authorise this individual to approve on my behalf

The screen above will appear. Please select the following:

- Type: Hourly Timesheet
- From Date:
- To Date:
- Delegate To: Type the first few letters of the person's surname and select from list
- Reason
- Place a tick in the box provided to authorise delegation
- Click on "Save"

To remove a nominee click on the three dots symbol, below, you will then have the option to delete the nominated person from the delegation facility.

| Delegation       |                   | ADD DELEGATION            |
|------------------|-------------------|---------------------------|
| Search Approvers | Q =               |                           |
| Approver         | Туре              | Date                      |
|                  | Hourly Timesheets | 17-Aug-2020 - 17-Aug-2020 |

# Delete

•

Are you sure you want to delete this?

NO YES